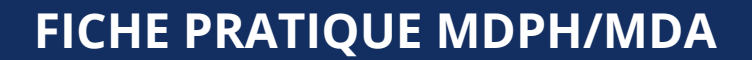

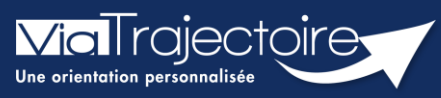

Gérer les droits ViaTrajectoire Handicap MDPH

Handicap

Cette fiche a pour but de présenter les différentes habilitations du système de suivi des orientations ViaTrajectoire Handicap selon les professionnels MDPH/MDA.

## 1 Créer un compte et attribuer une habilitation

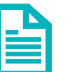

Se référer à la fiche pratique **Créer un compte et une habilitation** (FP\_VT\_TM08)

## 2 Les différents profils

Des habilitations sont disponibles en fonction des différents profils utilisateurs. Chaque profil est personnalisable en fonction des besoins de chaque utilisateur.

## 2.1 Le profil « Référent MDPH »

Un référent a la possibilité d'attribuer des habilitations aux professionnels de la MDPH. Chaque habilitation pourra être adaptée aux besoins spécifiques des utilisateurs.

| Créer une habilitation | 1                                                                                                    | Fermer ×  |
|------------------------|----------------------------------------------------------------------------------------------------|-----------|
| Utilisateur(s)         |                                                                                                    |           |
|                        | 2 habilitation(s) 🕵                                                                                                    |           |
| Profil                 | Référent MDPH                                                                                                    |           |
| Droits                 | Administration   Gérer les utilisateurs  Gérer les habilitations  Mettre à jour les données établissen ent  Mettre à jour les données unité  Observatoire  Consulter les statistiques MDPH  Consulter les statistiques ESMS |           |
|                        | Vous devez sélectionner un établissement.                                                                                                    | -         |
| Région                 | Choisir une région                                                                                                    | $\otimes$ |
| Coordination           | Choisir une coordination                                                                                                    | $\otimes$ |
| Etablissement          | Choisir un établissement                                                                                                    | $\otimes$ |
| Validité               | du au ij/mm/aaaa iii <u>6 mois 1 an 2 ans 5 ans</u>                                                                                                    |           |
|                        | Réception des mails de ViaTrajectoire                                                                                                    |           |
|                        | Fermer Créer l'habilitation                                                                                                    |           |

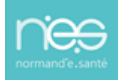

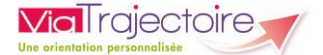

## 2.2 Le profil « MDPH »

Ce profil donne accès aux tableaux de bord de suivi des décisions d'orientation qui sont gérées par la MDPH/MDA. Il permet également la création, la consultation et la gestion des décisions d'orientation.

Les droits doivent être précisés avec les onglets déroulants :

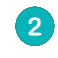

« **Nominatif** » ou « **Anonyme** » permet de faire apparaitre les données de façon nominative ou floutées

3 « **Créer un dossier** » offre à l'utilisateur la possibilité de créer manuellement un dossier ou d'ajouter une nouvelle décision d'orientation à un dossier existant. Il permet également d'accéder à la fonctionnalité d'import de décisions d'orientation à partir d'un fichier CSV contenant une ou plusieurs décisions d'orientation.

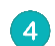

« Lecture » ou « Ecriture » définit la consultation ou l'ajout d'éléments.

| Créer une habilitation      |                                                                                                    | Fermer × |  |
|-----------------------------|----------------------------------------------------------------------------------------------------|----------|--|
| Utilisateur(s)              |                                                                                                    |          |  |
| Profil<br>Droits            | 2 habilitation(s)<br>MDPH   Handicap - MDPH  Consulter les TDB MDPH Nominatif  Consulter les TDB MDPH Nominatif  Consulter les dossier  Anonyme  Categorier les dossiers  Categorier  Accéder aux informations d'évaluation  Accéder aux informations médicales Leature  Accéder aux informations médicales Leature  Accéder aux informations d'évaluation  Accéder aux informations médicales Leature  Accéder aux informations d'évaluation  Accéder aux informations d'évaluation  Accéder aux informations d'évaluat |          |  |
|                             | Handicap - ESMS<br>Consulter le TDB ESMS Anonyme<br>Observatoire<br>Consulter les statistiques MDPH<br>Consulter les statistiques ESMS                                                                                                    |          |  |
|                             | Vous devez sélectionner un établissen <mark>tent.</mark>                                                                                                    |          |  |
| Région                      | Choisir une région                                                                                                    | $\odot$  |  |
| Coordination                | Choisir une coordination                                                                                                    | $\odot$  |  |
| Etablissement               | Choisir un établissement                                                                                                    | $\odot$  |  |
| Validité                    | du au au au au au <u>ij/mm/aaaa</u> <u>au 6 mois 1 an 2 ans 5 ans</u><br>Réception des mails de ViaTrajectoire                                                                                                    |          |  |
| Fermer Créer l'habilitation |                                                                                                    |          |  |

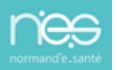